## **Umsatzbereitstellung via CAMT-Format in Proficash**

### 1. Umsatzabruf in Profi cash

Mittels der folgenden Schritte stellen Sie die Umsatzabfrage auf das CAMT-Format um.

#### Wählen Sie:

- > Einstellungen
- Auftraggeberkonten bearbeiten

| 12-                 | Kontoinformationen Zahlu |                               | sverkehr Ausla                 | ndszahlungsverkehr | Datentransfer       | Services E     | instellungen                          |
|---------------------|--------------------------|-------------------------------|--------------------------------|--------------------|---------------------|----------------|---------------------------------------|
|                     |                          |                               | Ê                              |                    | =                   | -              | 2                                     |
| HBCI-<br>Verwaltung | EBICS-BPD-<br>Verwaltung | EBICS-<br>Schlüsselverwaltung | Auftraggeberkont<br>bearbeiten | en Massenlöschung  | Massenänderung<br>• | Internetzugang | Auf Standardeinstellı<br>zurücksetzen |
|                     | Bankzug                  | änge                          | ânftrametre trent              | Massendate         | enverwaltung        |                | Sons                                  |

#### In der Folgemaske treffen Sie folgenden Einstellungen:

- Wählen Sie "Einstellungen"
- Aktivieren Sie die Checkbox "Kontoinformationen im CAMT-Format abrufen"
- > Wählen Sie "Speichern"

|                     | Auftraggeberkonto                                                       |    |   |
|---------------------|-------------------------------------------------------------------------|----|---|
| Kontobezeichnung    |                                                                         |    |   |
| Kontoart            | Konto allgemein                                                         |    | 1 |
| Kontokategorie      | Firmenkonto                                                             |    | 1 |
| * mnaperangapen     |                                                                         | ×  |   |
| ▼ TIPANET-Adresse   |                                                                         | *  |   |
| ▲ Einstellungen     |                                                                         | *  |   |
| Rang                | 0                                                                       |    |   |
| Kontowährung        | EUR                                                                     |    |   |
| Kunden-Nummer-AZV   | 0                                                                       |    |   |
| Auftragskennzeichen | manuelle Buchung erlaubt                                                |    |   |
|                     | SEPA-Aufträge erlaubt                                                   |    |   |
|                     | AZV-Aufträge erlaubt                                                    |    |   |
|                     | SEPA-Sammler als Einzelaufträge buchen                                  |    |   |
|                     | Kontoinformationen im CAMT-Format abrufen                               |    |   |
|                     | Echtzeit-Überweisungen zulassen                                         |    |   |
|                     | 🗌 Bei Sammlern von Echtzeit-Überweisungen Ausnahmeverarbeitung zulassen |    |   |
| ▼ Verwendungen      |                                                                         | *  |   |
| ▼ Valutensaldo      |                                                                         | \$ |   |
|                     |                                                                         |    |   |

#### Eine optionale, wie folgt lautende Maske bestätigen Sie mit "Ja"

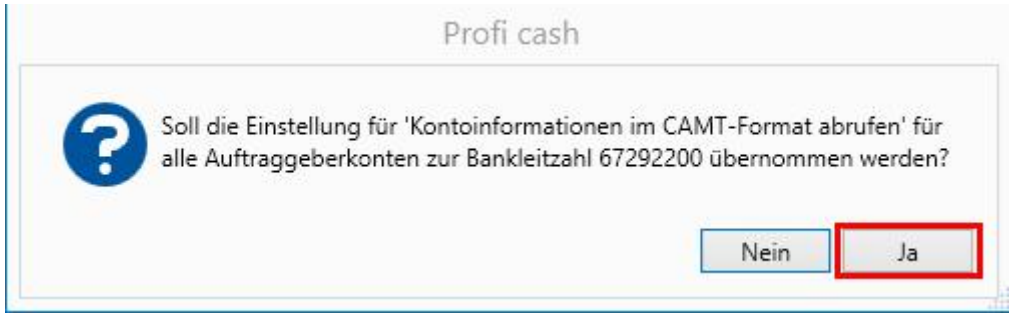

# In der Maske "Datenübertragung durchführen" erkennen Sie den Auftrag am Kürzel "UMS (C)" in der Spalte "Art"

| Favoriten ×                                                                 | Dashboard $\times$ | Auftraggeberkonten a    | nzeigen ×        | Datenübertragung    | g durchführen ×      |         |             |              |                                  |                  |
|-----------------------------------------------------------------------------|--------------------|-------------------------|------------------|---------------------|----------------------|---------|-------------|--------------|----------------------------------|------------------|
| 📑 Auftrag erfassen                                                          | 🗲 Bitte die        | zu sendenden Jobs m     | arkieren         |                     |                      |         |             |              |                                  |                  |
| Aufträge bearbeiten                                                         |                    |                         |                  |                     |                      |         |             |              |                                  |                  |
| 🙀 Sende-Job für Zahlungen erstellen (HBCI)                                  | nur Jobs anzeig    | en zu Kontokategorie    |                  |                     | ~                    |         |             | all          | e n <mark>i</mark> cht erfolgrei | chen Jobs markie |
| Sende-Job für Zahlungen erstellen (EBICS)                                   | Jobs               |                         |                  |                     |                      |         |             |              |                                  |                  |
| Sende-Job für externe SEPA-Datei erstelle                                   | Aktueller Filt     | er: Kein gespeicherte   | r Filter ausgew  | vählt 🔽             | Löschen Speich       | ern     |             |              |                                  |                  |
| Sende-Job für externe SEPA-Datei ersteile      Datenübertragung durchführen | Ziehen Sie         | eine Spaltenüberschrift | in diesen Bereic | h, um nach dieser S | Spalte zu gruppieren |         |             |              |                                  | ¢                |
|                                                                             | Nr                 | Kontobezeic             | BLZ              | KtoNr               | Verfahren            | Art     | Übertragung | ok           | Betrag                           | Bankausfü        |
| Umsatze pro Konto                                                           | τ =                | 8 <b>0</b> 0            | RBC              | e 🛛 c               | n 🗖 c                | a 🛛 c   | -           | R <b>O</b> C | a 🗖 c                            |                  |
|                                                                             | 29                 |                         | 67292200         |                     | EBICS                | UMS (C) | 03.05.2024  |              |                                  |                  |

## 2. Datei zur Speicherung und Weiterverarbeitung in anderen Programmen

Mittels der folgenden Schritte können Sie eine Datei im Camt-Format speichern, die Sie ohne weiteren Aufwand in jedes aktuelle Buchhaltungs- und Finanzprogramm einspielen können.

| Wählen S           | ie:                                |                                 |                      |                                   |                       |                       |                          |
|--------------------|------------------------------------|---------------------------------|----------------------|-----------------------------------|-----------------------|-----------------------|--------------------------|
| Datentrar          | nsfer                              |                                 |                      |                                   |                       |                       |                          |
| Job erstel         | len                                |                                 |                      |                                   |                       |                       |                          |
| Datei Sen          | den/Holen                          |                                 |                      |                                   |                       |                       |                          |
| III ·              | Kontoinformati                     | onen Zahlungsv                  | erkehr Ausla         | ndszah <mark>lun</mark> gsverkeh  | r Datent              | transfer              | Services I               |
|                    |                                    | F                               |                      | 2                                 | -                     |                       | 1                        |
| Job<br>erstellen • | Job<br>unterschreiben <del>-</del> | Datenübertragung<br>durchführen | Datei<br>freigeben • | Import-/Export-<br>Beschreibungen | Import<br>ausführen • | Export<br>ausführen • | Rückgab<br>Lastschrifter |
|                    | Jobs                               | Datenübertragung                | Dateifreigaben       | Impo                              | ort / Export          |                       |                          |

#### In der Folgemaske treffen Sie folgenden Einstellungen:

- > Wählen Sie eines Ihrer Konten
- > Als Auftragsart wählen Sie C53 Tagesauszug abholen
- > Wählen Sie ein Verzeichnis in dem die Datei abgelegt wird

| Bitte die erforderlichen Konten markieren                  |                                  |                  |  |
|------------------------------------------------------------|----------------------------------|------------------|--|
|                                                            |                                  |                  |  |
| Kontenauswahl                                              |                                  |                  |  |
| Aktueller Filter: Kein gespeicherter Filter ausgewählt     | Löschen Speichern                |                  |  |
| Ziehen Sie eine Spaltenüberschrift in diesen Bereich, um n | iach dieser Spalte zu gruppieren |                  |  |
| Bankleitzahl                                               | Kontonummer                      | Kontobezeichnung |  |
| T #0c                                                      | * <b>D</b> c                     | A D C            |  |
|                                                            |                                  |                  |  |
|                                                            |                                  |                  |  |
| 67292200                                                   |                                  |                  |  |

#### Job zum Abruf

In der Maske "Datenübertragung durchführen" erkennen Sie den Auftrag am Kürzel "C53h" in der Spalte "Art"

| opurce "rate                                      |                                                          |                                                                                                    |                     |            |                     |           |         |             |       |                    |           |  |  |
|---------------------------------------------------|----------------------------------------------------------|----------------------------------------------------------------------------------------------------|---------------------|------------|---------------------|-----------|---------|-------------|-------|--------------------|-----------|--|--|
| Favoriten                                         | ×                                                        | Dashboard $\times$                                                                                                    | Datenübertragung di | urchführen | ×                   |           |         |             |       |                    |           |  |  |
| 🔜 Auftrag erfassen                                | Auftrag erfassen 📕 Bitte die zu sendenden Jobs markieren |                                                                                                    |                     |            |                     |           |         |             |       |                    |           |  |  |
| Aufträge bearbeiten Sende-Job für Zahlungen erste | ellen (HBCl)                                             | nur Jobs anzeigen zu Kontokategorie 🛛 🗸                                                                                                    |                     |            |                     |           |         |             |       |                    |           |  |  |
| 🙀 Sende-Job für Zahlungen erste                   | ellen (EBICS)                                            | Jobs                                                                                                    |                     |            |                     |           |         |             |       |                    |           |  |  |
| 🙀 Sende-Job für externe SEPA-D                    | Datei erstelle                                           |                                                                                                    | 15                  |            |                     |           |         |             |       |                    |           |  |  |
| 🙀 Sende-Job für externe SEPA-D                    | Datei erstelle                                           | Aktueller Filter:       Kein gespeicherter Filter ausgewählt       Löschen       Speichern         Ziehen Sie eine Spaltenüberschrift in diesen Bereich, um nach dieser Spalte zu gruppieren       Image: Comparison of the spaltenüberschrift in diesen Bereich, um nach dieser Spalte zu gruppieren       Image: Comparison of the spaltenüberschrift in diesen Bereich, um nach dieser Spalte zu gruppieren |                     |            |                     |           |         |             |       |                    |           |  |  |
| 🕖 Datenübertragung durchführe                     | en                                                       |                                                                                                    |                     |            |                     |           |         |             |       |                    |           |  |  |
| Ilmeätze pro Kosto                                | _                                                        | Nr                                                                                                    | Kontobezeic         | BLZ        | KtoNr               | Verfahren | Art     | Übertragung | ok    | Betrag             | Bankausfü |  |  |
|                                                   |                                                          | T =                                                                                                    | 8 C                 | e 🖸 c      | 80c                 | R C       | 8∎c c53 |             | e C C | 8 <mark>0</mark> 0 | =         |  |  |
|                                                   |                                                          | 41                                                                                                    |                     | 67292200   |                     | EBICS     | C53h    | 26.11.2024  | +     |                    | <u> </u>  |  |  |
|                                                   |                                                          | 🗹 Beinhalt                                                                                                    | tet([Art], 'c53') • |            |                     |           |         |             |       |                    | 00        |  |  |
|                                                   |                                                          |                                                                                                    |                     |            |                     |           |         |             |       |                    |           |  |  |
| Auftraggeberkonten                                | ×                                                        |                                                                                                    |                     |            |                     |           |         |             |       |                    |           |  |  |
| Auftraggeberkonten<br>Rang 🔺 Kontobezeichnung     | ×                                                        | Sandan                                                                                                    | Payrhaitan          | Pundruf    | Lörchen /Ctornieren |           |         |             |       |                    | Paandan   |  |  |